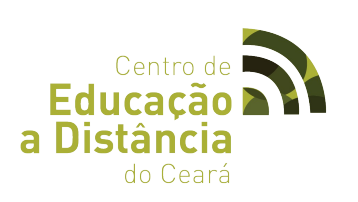

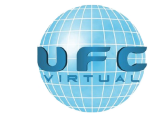

Instituto

UFC Virtual

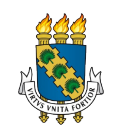

Universidade Federal do Ceará

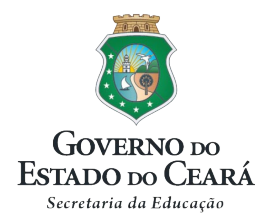

Curso (gratuito): Pedagogia Instituição: Universidade Federal do Ceará/Centro de Educação a Distância – CED/SEDUC Duração: 4 anos Turmas: uma turma de 30 cursistas por CREDE (21 CREDES) Início:Agosto de 2015 Local (Encontros Presenciais): CREDES e no CED/SEDUC.

Processo de pré-inscrição Critérios:

- Estar cadastrado no Educacenso 2013 ou 2014 (efetivo ou temporário);

- Ser Docente ou Intérprete de Libras da rede pública de Educação Básica;

- Ser Auxiliar/Assistente Educacional ou Profissional/Monitor de Atividade Complementar.

Responsável: Candidatos (Até 13 de março):

1º passo: Acesse a Plataforma Freire por meio do endereço freire.capes.gov.br

2º passo:Clique em "Acessar o sistema".

3º passo: Se você ainda não possui cadastro, clique em "Primeiro acesso à Plataforma Freire" e realize seu cadastro. Não esqueça de anotar sua senha de acesso!

4º passo: Se você já possui cadastro na Plataforma, clique em "Já sou cadastrado" e informe seu CPF e senha.

5º passo: Clique em "Currículo do Professor" e preencha corretamente todas as informações necessárias. Professores que não possuem o currículo adequadamente preenchido não poderão realizar sua pré-inscrição nos cursos do PARFOR.

6º passo: Clique em "Cursos disponíveis para pré-inscrição" para localizar o curso de Pedagogia. Observação: No Ceará, apenas será ofertada a Licenciaturaem Pedagogia por enquanto.

7º passo: Selecione o tipo de curso no qual deseja se inscrever (1ª Licenciatura, 2ª Licenciatura ou Formação Pedagógica). Observe os pré-requisitos estabelecidos para cada tipo de curso.

8º passo: Selecione o estado e os demais dados do curso (Pedagogia).

9° passo: Clique em "buscar".

10º passo: Escolha o curso Pedagogia e clique em "Pré-inscrever".

11º passo: Observe o detalhamento do curso e leia atentamente o Termo de Aceite antes de salvar sua pré-inscrição, pois sua confirmação implica na aceitação integral de todos os termos e condições nele contidos.

12º passo: Confirme a leitura do Termo de Aceite e clique em "salvar".

13º passo: Você poderá acompanhar a situação de sua pré-inscrição clicando em "acompanhe sua pré-inscrição".

\*Em caso de dúvidas ligue para 0800 616161, opção 7, ou através do link <u>http://www.capes.gov.br/fale-conosco</u>. Você também pode entrar em contato com o Centro de Educação a Distância, em Sobral (Ceará), através do número (88) 36133239. FACEBOOK: https://www.facebook.com/cedceara

FOTOS: https://www.flickr.com/photos/cedceara/sets/

TWITTER: https://twitter.com/cedceara

YOUTUBE: <u>https://www.youtube.com/user/cedceara</u>

NOTÍCIAS e EDITAIS: http://www2.virtual.ufc.br/portal2/index.php/noticias